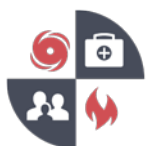

- 1. Go to the VHASS website: <u>http://vhass.org/</u>
- 2. In the upper left-hand corner of the page, look for the box labeled "Member Login" and click the text "Register Now!"

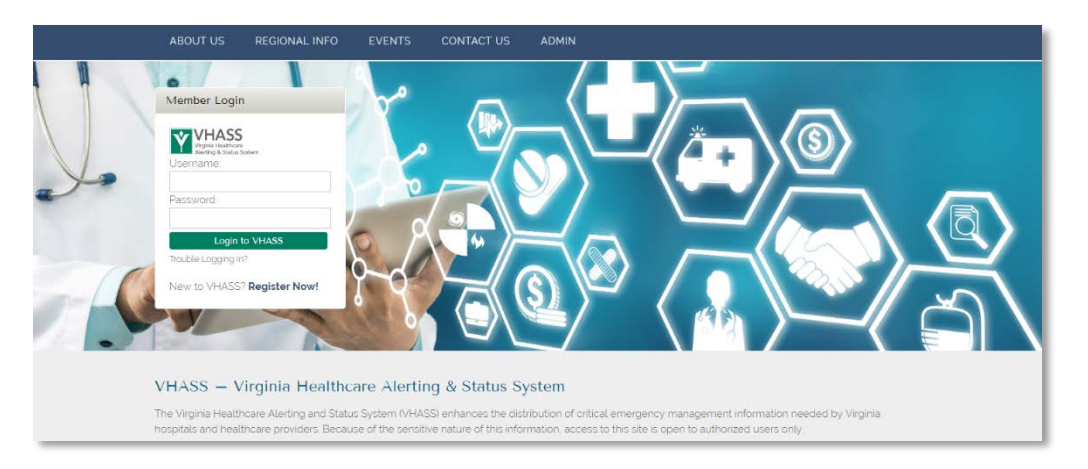

3. If your organization is not listed in the dropdown menu, click the "Add Organization" button

| Select Hospital/Organization                                                                                                    |                                                                                             |                                                                                                    |     |
|----------------------------------------------------------------------------------------------------|---------------------------------------------------------------------------------------------|----------------------------------------------------------------------------------------------------|-----|
| Home > Select Hospital/Organization                                                                                               |                                                                                             |                                                                                                    |     |
| Select Your Organization                                                                                                    |                                                                                             |                                                                                                    |     |
| The first step in creating a new user account is selecting your Ho<br>click "Continue" to create your account.<br>* Organization: | plat / Employer / Organization. Use the following select box to see if you<br>Please Choose | your organization is currently registered in our system. If your organization is listed, please select your organization and | ind |
|                                                                                                    | Continue                                                                                    |                                                                                                    |     |
| Add New Organization                                                                                                    |                                                                                             |                                                                                                    |     |
| If your hospital/employer/organization is not listed, please click th                                                             | e button below to add your organization/employer. After adding your orga                    | rganization/employer, you will then be able to create an account.                                                            |     |
| Add Organization                                                                                                    |                                                                                             |                                                                                                    |     |

4. Select your organization type (Hospital, Long-Term Care Facility, etc.) from the dropdown menu, then click "Continue"

| VITASS<br>Virginia Healthcare<br>Alerting & Status Syst | Free Standing Emergency Department<br>Home Health Agency | 1                                | NURCENIA HOUPERAL<br>IN DEAL THE ARE<br>RECORDERING | You Tube |
|---------------------------------------------------------|----------------------------------------------------------|----------------------------------|-----------------------------------------------------|----------|
| # Home • EMERGENCY OPER                                 | Hospital                                                 | ts + 🔒 Administration +          |                                                     |          |
| Organization Type                                       | Inter. Care for Ind. Intellectual Disabilities           |                                  |                                                     |          |
| organization rype                                       | Long Term Care Facility                                  |                                  |                                                     |          |
| Home > Membership Manager                               | NDMS Federal Coordinating Center                         |                                  |                                                     |          |
| Step 1 of 6                                             | Outpatient Care Center<br>Public Health                  |                                  |                                                     |          |
| Organization Type                                       | Regional Healthcare Coordinating Center                  |                                  |                                                     |          |
| Please choose organization ty                           | State Office of the Chief Medical Examiner               | ype? Click here for definitions. |                                                     |          |
| * O Organization Type:                                  | Please Choose                                            | *                                |                                                     |          |
|                                                         |                                                          | Continue                         |                                                     |          |

5. If necessary, select an organization subtype before proceeding

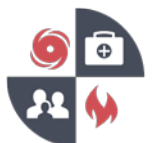

- Virginia Healthcare Emergency Management Program
  - 6. Enter the requested information under "Demographic Information".

Note: VHASS uses the 6-digit Medicare number to identify your organization. The number must begin with the number 49, i.e. 491234. If your organization does not have a Medicare number, you have multiple organizations with the same number, or if you do not know your organization's Medicare Number, leave the field blank and a number will be generated for you.

| # Home    | EMERGENCY OPER                                                             | RATIONS -     | Documents | 🚔 Resources 👻 | 🖿 My Accounts 🚽 | Administration - |  |  |
|-----------|----------------------------------------------------------------------------|---------------|-----------|---------------|-----------------|------------------|--|--|
| Demo      | Demographic Information                                                    |               |           |               |                 |                  |  |  |
| Home :    | Home > Membership Management > Organization List > Demographic Information |               |           |               |                 |                  |  |  |
| Step 2    | ? of 6                                                                     |               |           |               |                 |                  |  |  |
| General I | nformation                                                                 |               |           |               |                 |                  |  |  |
| .0        | Organization Name:                                                         |               |           |               |                 |                  |  |  |
|           | O Medicare Number:                                                         | 88 characters | s remain  |               |                 |                  |  |  |
| Numb      | er of Licensed Beds:                                                       |               |           |               |                 |                  |  |  |
| CMS       | Certification Number<br>(CCN):                                             |               |           |               |                 |                  |  |  |
| Natio     | nal Provider Number<br>(NPI):                                              |               |           |               |                 |                  |  |  |

- 7. Proceed to fill out all the requested fields and submit. When finished, click the green "Continue" button
- 8. NOTE: Once you have entered your organization information, you will then be prompted to create your personal account. Since you are the first person from your organization to register, you will be designated as the Organization Contact\*. Your account will receive emails for all future member accounts that are created in your organization and will have the ability to approve new users for your organization.
- 9. Registration Complete

Upon completing the registration process, you will be sent a confirmation email notifying you that your information has been received.

\*Organization Contacts

- There are 2 contacts per organization.
- Responsible for managing organization contact information
- Responsible for approving new members
- Responsible for assigning members to application modules
- Access to basic contact reports i.e. Alerting Confirmation Number report that allows user to review members that have confirmed receiving text alerts.